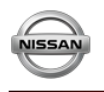

Nissan DBS

## **DBS TRAINING & HELP APPLICATION**

To get comfortable with the Nissan Dealer Business Systems (DBS), online training is now available via the Help link located on the top right of the DBS website.

It is recommended that users of DBS take advantage of the information applicable to their job function in the related Subject areas using the corresponding Topics listed below:

| Subject Areas        | DBS Help Topics by Subject Area | Suggested Position                |
|----------------------|---------------------------------|-----------------------------------|
| General              | DBS Basics                      | AII DBS Users                     |
|                      | Get Support and Use Help        | AII DBS Users                     |
| Sales                | Vehicle Inventory               | Sales, Internet Manager           |
|                      | Inventory Search                | Sales, Internet Manager           |
|                      | RDR                             | Varies by dealership              |
|                      | RDR History and Unwind RDR      | Varies by dealership              |
|                      | Reports (Host Reports)          | Varies by dealership              |
| Parts                | Parts Order                     | Parts Manager                     |
|                      | Parts Return                    | Parts Manager                     |
|                      | Request for Credit (RFC)        | Parts Manager                     |
|                      | Parts Master                    | Parts Manager                     |
|                      | Reports (Host Reports)          | Varies by dealership              |
| Service              | Warranty Claims                 | Service Manager, Warranty Admin   |
|                      | Service Dashboard               | Service Manager, Service Advisors |
|                      | National Service History        | Service Manager, Service Advisors |
|                      | Custom VIN Campaign Report      | Service Manager                   |
|                      | Dealer Operation Codes          | Service Manager                   |
|                      | Reports (Host Reports)          | Varies by dealership              |
| Office               | Submit Financial Statements     | Controller/Business Manager       |
|                      | Reports (Host Reports)          | Varies by dealership              |
| System Administrator | User Administration             | Varies by dealership              |
|                      | Dealer Information              | Varies by dealership              |
|                      | Application Auditing            | Varies by dealership              |
|                      | Reports (Host Reports)          | Varies by dealership              |

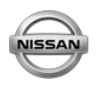

### **Access DBS Help for Training**

- Hover over Help link and click Full Help. The Welcome to Dealer Business Systems Online Help screen displays. The DBS Help Welcome page displays links to each application area, a What's New in DBS section, links to how to Use DBS Help and links to download Quick Reference Guides.
- Click the HOME tab to display the *Table of Contents* for its related topics.
   Note: It is recommended that all users review the topics *Get Support* and *Use Help* & *DBS Basics* located on the HOME link.

| NISSAN The Net                                                                               | W DCS                                                             | ONNAnet.       | My Links   My Documents              | Event Calendar           | My 🚺         | Help Log Out     | English ⊻       |
|----------------------------------------------------------------------------------------------|-------------------------------------------------------------------|----------------|--------------------------------------|--------------------------|--------------|------------------|-----------------|
| 0                                                                                            |                                                                   |                | Welcome, Chris                       | Change Brand:            | Nissan 🗸     | Search Site      | Q               |
| Home Sales Service                                                                           | Parts Office                                                      | Administration | _                                    | _                        | ,            | londay, February | 27, 2017        |
|                                                                                              |                                                                   |                |                                      |                          |              |                  |                 |
|                                                                                              |                                                                   |                |                                      |                          |              |                  |                 |
| HOME SA                                                                                      | LES SERVICE                                                       | PARTS          | OFFICE ADMINISTRAT                   | ION                      |              |                  |                 |
| <u> </u>                                                                                     |                                                                   |                |                                      |                          |              |                  |                 |
| Glossary                                                                                     | Welcome to                                                        | the Dealer Bus | iness System Online H                | eln                      |              |                  |                 |
| * Glossary                                                                                   | Welcome to                                                        | the Dealer Bus | iness System Online H                | elp                      |              |                  |                 |
| Glossary     Get Support and Use Help     DBS Basics                                         | Welcome to                                                        | the Dealer Bus | iness System Online H                | elp<br>low or in the hea | der above to | view the help co | ntent available |
| Glossary     Get Support and Use Help     DBS Basics     Download Quick Reference     Guides | Welcome to<br>Last Unseles. Ferrary IR<br>The DPC I It is<br>HOTE | the Dealer Bus | ed that all of the tabs be se topics | elp<br>low or in the hea | der above to | view the help co | ntent available |

#### Navigate Help to Locate Desired Training Subject

Each application area in DBS Help, **SALES**, **SERVICE**, **PARTS**, **OFFICE** and **ADMINISTRATION**, has been designed to guide users, step-by-step, on how to preform specific tasks and functions. For example, to learn how to RDR a vehicle, a user would navigate Help by doing the following:

1. Click the **SALES** tab to display the *Table of Contents*, located on the left side navigation pane, for all topics relating to sales activities.

|                                                                     | LES SERVICE PARTS OFFICE ADMINISTRATION                                                              |
|---------------------------------------------------------------------|----------------------------------------------------------------------------------------------------|
| Sales Landing Page Overview     View the Sales Quick Look     Chart | Sales Introduction           Home         Sales         Service         Parts         Administration |
| <ul> <li>View Field, Button, and Link<br/>Descriptions</li> </ul>   | Sales Sales                                                                                          |
| Vehicle Inventory                                                   | Vehicle Inventory Report Writer                                                                      |
| Inventory Search                                                    | Inventory Search Host Reports                                                                        |
| 1 RDR                                                               |                                                                                                    |
| 🗄 Reports                                                           | RDR History                                                                                          |
| Corporate User Tasks                                                | NCI RDR                                                                                              |
|                                                                     | Pre-RDR Reporting                                                                                    |
|                                                                     |                                                                                                    |

continued...

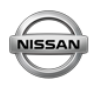

Nissan DBS

- 2. Click the **Plus** symbol to the left of the **RDR** title to display all the topics related to **Vehicle RDR**.
- Click the topic RDR a Vehicle to display all the tasks and actions that can be used on the RDR Vehicle page.
   Note: Each topic contains a *Page Overview* which provides overall information concerning the selected screen. The *Workflow* topic graphically displays all the tasks that can be performed on the page, in sequence order, via clickable hot links that allows you to quickly jump to a topic of interest.

| HOME SA                                                           | LES SERVICE PARTS                               | OFFICE ADMINISTRATION                                                                                                    |
|-------------------------------------------------------------------|-------------------------------------------------|----------------------------------------------------------------------------------------------------|
|                                                                   | RDR                                             |                                                                                                    |
| * Sales Landing Page Overview                                     |                                                 |                                                                                                    |
| <ul> <li>View the Sales Quick Look<br/>Chart</li> </ul>           | RDR Vehicle Page Overview                       |                                                                                                    |
| <ul> <li>View Field, Button, and Link<br/>Descriptions</li> </ul> | RDR a Vehicle Workflow                          |                                                                                                    |
| + Vehicle Inventory                                               | Access the RDR Vehicle Page                     |                                                                                                    |
| + Inventory Search                                                |                                                 | Sales: Vehicle Inventory NNA3225-DON DAVIS NISSAN, INC.                                                                                                    |
| RDR                                                               |                                                 | Thee Titler Walkshow Type: Serve V all Model Lines. V Titler By. Location Status V Scholar V Q Q Q                                                                                                    |
| RDR a Vehicle                                                     |                                                 | Line House Report Report                                                                                                    |
| Ouick Entry RDR                                                   |                                                 | Select Definition: Select Definition: Select Definition: Select Definition: Select Definition: Select Definition:                                                                                                    |
| BDR History (Unwind                                               |                                                 | Hours 1 to 56 of 3,057 Total → Been has notes ( ) (3) State → Been has notes (3) (3) (3) (3) (3) (3) (3) (3) (3) (3)                                                                                                    |
| RDR)                                                              |                                                 | <ul> <li>-витлана колзы вода доля аллия 13314 Ал7.2.5.56. 2.556. сот мая с водять валини бал-они ань на</li> </ul>                                                                                                    |
| Batch RDR                                                         |                                                 | D 38881 20000 Readed 3815 ALTINA 1313 ALTIAS COT 3.50 CPT 880 C \$23,815 \$33,507 58-500 387                                                                                                    |
| Customize Your Summary<br>Page Display                            |                                                 | Builde         30721         3024         31115         AL72.5 S.O.T         345 O.T         523.501         522.501         522.501         522.501         522.501         522.501         522.501         522.501         522.501         522.501         522.501         522.501         522.501         522.501         522.501         522.501         522.501         522.501         522.501         522.501         522.501         522.501         522.501         522.501         522.501         522.501         522.501         522.501         522.501         522.501         522.501         522.501         522.501         522.501         522.501         522.501         522.501         522.501         522.501         522.501         522.501         522.501         522.501         522.501         522.501         522.501         522.501         522.501         522.501         522.501         522.501         522.501         522.501         522.501         522.501         522.501         522.501         522.501         522.501         522.501         522.501         522.501         522.501         522.501         522.501         522.501         522.501         522.501         522.501         522.501         522.501         522.501         522.501         522.501         522.501         5                                                                                                    |
| Quick Reference Guides                                            |                                                 |                                                                                                    |
| Reports                                                           | HOME SALES                                      | SERVICE PARTS OFFICE ADMINISTRATION                                                                                                    |
| Corporate User Tasks                                              |                                                 |                                                                                                    |
|                                                                   | * Sales Landing Page A                          | DR Vehicle Page Overview                                                                                                    |
|                                                                   | + View the Sales Quick Look                     | urpose                                                                                                    |
|                                                                   | Us                                              | ue the RDR Vehicle page to create, edit, submit, or delete the sale of a vehicle.                                                                                                    |
|                                                                   | View Field, Button, and<br>Link Descriptions    |                                                                                                    |
|                                                                   | + Vehicle Inventory                             | escription                                                                                                    |
|                                                                   | + Inventory Search                              | e content area of the KDK venicle page displays the following sections:                                                                                                    |
|                                                                   | - RDR                                           | Summary - Displays the status of the RDR     Vehicle - Displays information about the vehicle                                                                                                    |
|                                                                   | 3 RDR a Vehicle                                 | Customer - Displays information about the customer                                                                                                    |
|                                                                   | RDR Vehicle Page Yo<br>Overview                 | u can perform the following tasks on the RDR page. Depending on your user role, you may not be able to perform all ta                                                                                                    |
|                                                                   | * RDR a Vehicle Workflow                        | <u>Access OMS to View Vehicle Detail</u>                                                                                                    |
|                                                                   | * Access the RDR Vehicle                        | Access Reports     Delete RDR                                                                                                    |
|                                                                   | Page                                            | Perform Common DB5 Tasks                                                                                                    |
|                                                                   | a Vehicle (RDR)                                 | <u>Report or Edit the Sale of a Vehicle</u> Complete the Vehicle Section of an RDR                                                                                                    |
|                                                                   | * Complete the Finance<br>Section of an RDR     | Complete the Customer Section of an RDR                                                                                                    |
|                                                                   | * Complete the Vehicle                          | <u>Complete the Finance Section of an RDR</u>                                                                                                    |
|                                                                   | Section of an RDR                               | View A Retail Delivery Report     View a Retail Delivery Report                                                                                                    |
|                                                                   | Delete an RDR                                   | THE FRANCE MALE PROPERTY IN THE PARTY OF THE PARTY OF T |
|                                                                   | Print RDR Detail                                | orkflows                                                                                                    |
|                                                                   | Submit an RDR     Or     View a Retail Delivery | <ul> <li>e or more tasks in the following workflows are performed on the Retail Delivery Reporting page.</li> <li>Report the Sale of a Vehicle Workflow</li> </ul>                                                                                                    |
|                                                                   | A View Rejected PDP+                            |                                                                                                    |
|                                                                   | View Vehicle Details in     OMS                 | Sales: Vehicle Inventory: RDR Vehicle                                                                                                    |
|                                                                   | Quick Entry RDR                                 | Summary Automatically print RDR confernation after submission                                                                                                    |
|                                                                   | RDR History (Unwind                             | Status Date: 10/08/15                                                                                                    |
|                                                                   | RDR)                                            | Vehicle                                                                                                    |
|                                                                   | Batch RDR      Customize Your                   | Deal: No Deal VIN: 1N4AL3AP3rh391140 = Required Fiel                                                                                                    |
|                                                                   | Summary Page Display                            | Type of Sale: " 0 = Retail Sale   Stock Number: N42332                                                                                                    |
|                                                                   | The tal part way                                | Sale Date: # 10/08/15                                                                                                    |
|                                                                   | Guides                                          | Model Code: 13115                                                                                                    |
|                                                                   | Guides                                          | Altersoriel (Construction)<br>Salesperson: (* Dewson, Nikole K (DOAttriSkid) * Model Cescription: ALT 2.5 S CVT                                                                                                    |

continued...

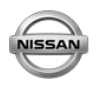

Nissan DBS

## **DBS TRAINING & HELP APPLICATION**

- 4. Click a task title. The first page that displays provides high level steps on **How To** complete the actions for the selected task.
- 5. Click the **Step by Step** button to view detailed instructions with screen graphics to provide more detailed information to assist in completing the selected task.
- 6. Select each link under the topic to learn about all the functions that can be performed for the related activity.

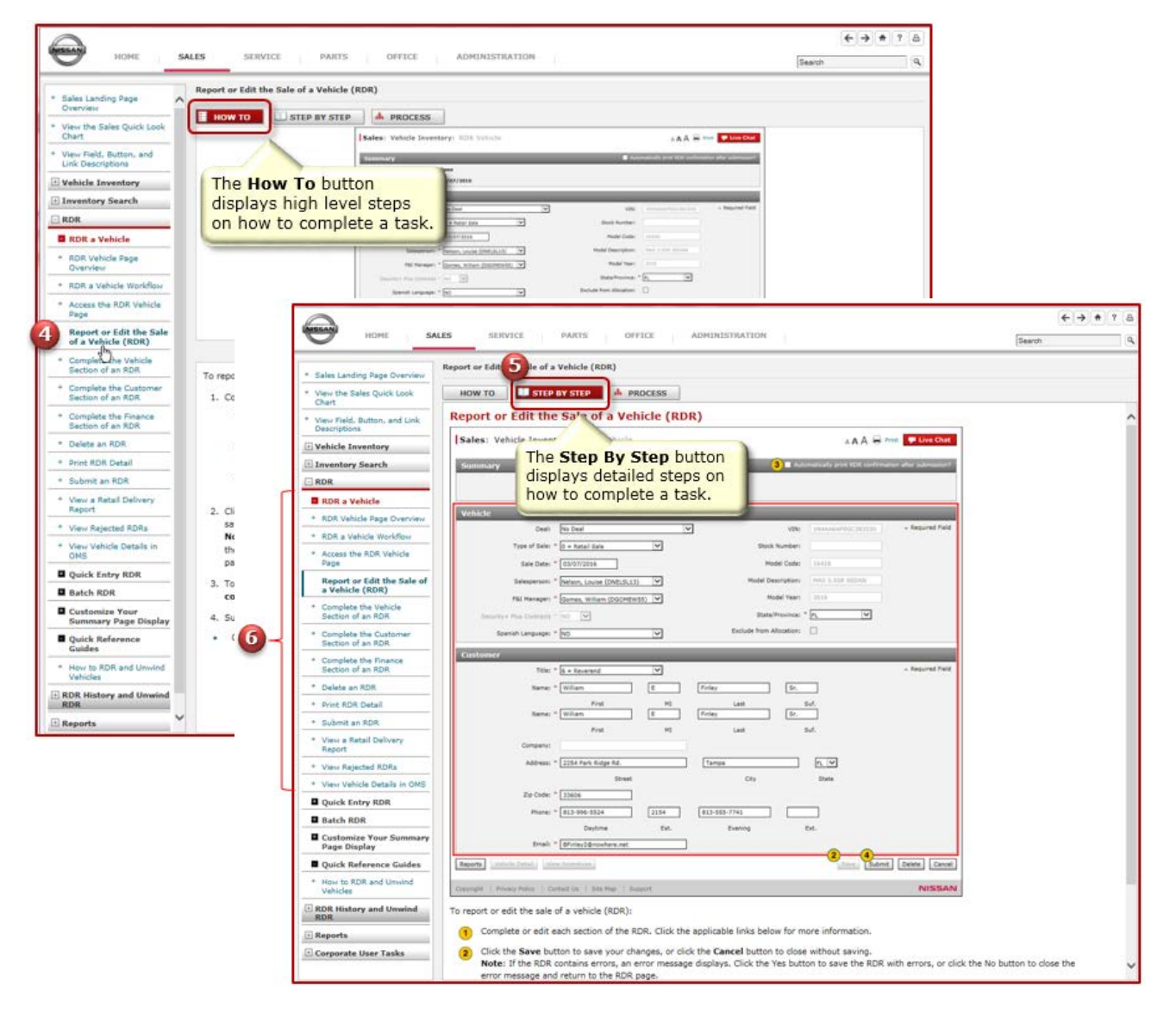

#### **Complete Your Training**

Now that you understand how to navigate DBS HELP to get Training on specific topics, you can use the same steps for the following areas: **Parts, Service, Office** and **Administration**. Screen prints illustrate the topics available for each application on the following pages.

If you have any questions, please call the DBS Help desk at 1-855-699-0747 or email at NissanDCS@hpe.com.

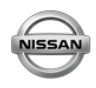

# **DBS TRAINING & HELP APPLICATION**

**Service Topics** 

| HOME SA                                                                                                    | LES SERVICE PARTS OFFICE ADMINISTRATION Search                                                                                                    | ? 🖻 |
|----------------------------------------------------------------------------------------------------|----------------------------------------------------------------------------------------------------|-----|
| <ul> <li>Service Landing Page<br/>Overview</li> <li>Warranty Claims</li> <li>Manage Warranty Claims</li> </ul>                                | Warranty Claims           Manage Warranty Claim Page Overview           Manage Warranty Claims Workflow                                                                                                    | ^   |
| Create or Edit Warranty<br>Claim  Express Entry Warranty<br>Claim  Quick Entry Warranty<br>Claim  View Warranty Claim  Customics Your Summary | Display the Warranty Claims Graph  Service: Manage Warranty Claim NNA3225-DON DAVIS NISSAN, INC.  AAA R Reference Pairs Price Pairs Chat  Click on the bar graph or its respective radio button below to litter the Warranty Claims table.  Click on the bar graph or its respective radio button below to litter the Warranty Claims table.  Click on the bar graph of the bar graph or its |     |
| Page Display Quick Reference Guides Custom VIN Campaign                                                                                       | Date Range: Current North V<br>Filter By: Select V Q M DCAL Raw Exports Validate All Submit All<br>Warrantly Claims                                                                                                    |     |
| Report     Dealer Operation Code                                                                                                    | Select Definition: Select.         Records per Page:         ©           Items 1 to 8 of 8 Total         4 b*         5 b*         Go to Page         ©           Action         Val.         Sale         Age *         Type *         80 *         Items         Second Yee         Page         ©           @         70         PP         1564261         12         23/02/2016         Open         OC60005         \$1.23         0503/2016                                                                                                    |     |
| Service Dashboard                                                                                                    | Image: Constraint of the state of the state of                         |     |

## **Parts Topics**

| MESAN                                                                                       |                                                                                                    | a |
|---------------------------------------------------------------------------------------------|----------------------------------------------------------------------------------------------------|---|
| HOME SA                                                                                     | LES SERVICE PARTS OFFICE ADMINISTRATION Search                                                                                                    | ٩ |
| * Parts Landing Page Overview                                                               | Parts Order Management Page Overview                                                                                                    | ^ |
| Parts Orders     Parts Returns     Request for Credit (RFC)     Status                      | Purpose<br>Use the Parts Order Management page to view open, new, allocated, and backordered part orders. Access the<br>Parts Order Management page by clicking the Parts Order Management link from the Parts menu.                                                                                                    |   |
| Parts Master     View Full ASR Data     Customize Your Summary     Page Display     Reports | Description         The content area of the Parts Order Management page displays the following sections:         • Filter by - Allows you to filter the information to display only the records that match your criteria         • Page navigation bar - Allows you to navigate from page to page, if multiple pages exist         • Parts Orders summary - Displays general information for all records on the page |   |
| Corporate User Tasks                                                                        | Parts Orders Schmary Displays general material of the antecode on the page     Parts Orders Detail - Displays specific information for a selected record     Tasks     You can perform the following tasks on the Parts Order Management page. Depending on your user role, you may     not be able to perform all tasks.                                                                                            |   |
|                                                                                             | Access the Create Parts Order Page     Access the Edit Parts Order Page                                                                                                    | ~ |

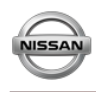

# **DBS TRAINING & HELP APPLICATION**

## **Office Topics**

| HOME SAL                                                                                       | LES SERVICE PARTS OFFICE ADMINISTRATION Search                                                                                                    | ? A<br>Q |
|------------------------------------------------------------------------------------------------|----------------------------------------------------------------------------------------------------|----------|
| <ul> <li>Office Landing Page Overview</li> <li>Submit Financial<br/>Statements</li> </ul>      | Submit Financial Statements Page Overview Purpose                                                                                                    | ^        |
| Submit Financial<br>Statements Page Overview<br>* Submit Financial Statements<br>Workflow      | Use the Submit Financial Statements page to view the submission status of the dealers' financial statements and submit the financial statements to the corporate financial management system. You can also directly link to the corporate financial management system from the Financial Statements page to view the processing results of the most recently submitted financial statement. |          |
| * Submit Financial Statement<br>for Processing     * View Financial Statements                 | Description<br>The content area of the Financial Statements page displays the following section:                                                                                                    |          |
| Submission Status   View Processing Results  View Submission Status on the Business Management | <ul> <li>Page Navigation Bar - Allows you to navigate from page to page, if multiple pages exist</li> <li>Financial Statements Status - Allows you to view the submission status of the dealer's financial statements</li> </ul>                                                                                                    |          |
| Website                                                                                        | Tasks         You can perform the following tasks on the Submit Financial Statements page. Depending on your user role, you may not be able to perform all tasks.                                                                                                    |          |
|                                                                                                | Access Corporate Financial Management System     Perform Common DBS Tasks                                                                                                    | ~        |

## System Administration Topics

| $\bigcirc$                                    |                                                                                                    |                    |                          |                                 |                      |               |                   | $\leftarrow \rightarrow + ?$ | 1 8 |
|-----------------------------------------------|----------------------------------------------------------------------------------------------------|--------------------|--------------------------|---------------------------------|----------------------|---------------|-------------------|------------------------------|-----|
| HOME SAL                                      | .ES S                                                                                                    | ERVICE             | PARTS                    | DFFICE ADMIN                    | ISTRATION            |               | Search            |                              | ٩   |
| Administration Landing Page                   | Dealer Admi                                                                                                    | nistrator Tasl     | s                        |                                 |                      |               |                   |                              |     |
| Dealer Administrator Tasks                    | Application                                                                                                    | Auditing Page      | Overview                 |                                 |                      |               |                   |                              | ^   |
| Application Auditing                          | Dealer Sun                                                                                                    | nmary Page Ov      | erview                   |                                 |                      |               |                   |                              |     |
| Dealer Summary                                | Dealer Sun                                                                                                    | nmary Workflow     | 1                        |                                 |                      |               |                   |                              |     |
| User Summary                                  | Access the                                                                                                    | Edit Dealer Inf    | ormation Page            |                                 |                      |               |                   |                              |     |
| Customize Your Summary<br>Page Display        |                                                                                                    | Administratio      | n: Dealer Summary        |                                 |                      | A A A         | 🖶 Print. 🌉        | ive Chat                     |     |
| Quick Reference Guides                        |                                                                                                    | Affiliate:         | ssan North America 💽     | Division: NNA - Nosan           | Region:              | Select.       |                   | •                            |     |
| * DBS Admin Quick Start                       |                                                                                                    | Area: 5            | lect                     | District: Select                | Dealer Type          | 5how Active D | ealer and Inactiv | e Dealer                     |     |
| * DBS Admin Guide: Set Up<br>User Permissions |                                                                                                    | Dealer Summary     | List                     |                                 |                      |               |                   |                              |     |
| Corporate User Tasks                          | Select Definition: Select Definition: Select Defini |                    |                          |                                 |                      |               |                   |                              |     |
| Penarte                                       |                                                                                                    | Action Dealer Code | Dualar Rama ¥            | City.State.Za                   | Affiliate ~          | Division      | Dualer Type *     | Region *                     |     |
| Reports                                       |                                                                                                    | (9) 09064          | COURTESY MOTOR SALES INC | ALTOONA Pennaylvania 16602      | Nesen North America  | NNA - Nissan  | Franchise         | NNA NIL                      |     |
|                                               |                                                                                                    | (9) 09066          | EISENHAUER NISSAN, INC.  | WERNERSVILLE Pennsylvania 19565 | Nissan North America | NNA - Nissan  | Franchise         | NNA Nit                      |     |
|                                               |                                                                                                    |                    | JOHN SISSON MOTORS, INC. | WASHINGTON Pennsylvania 15301   | Nissan North America | NNA - Nissan  | Franchise         | NNA Ne                       |     |
|                                               |                                                                                                    | O9095              | WRIGHT AUTOMOTIVE GROUP  | WEXFORD Pennsylvania 15090      | Nissen North America | NNA - Nissan  | Franchise         | NNA Nit =                    | ~   |
|                                               |                                                                                                    | 11MWR              | MIDWEST REGION - VSC     | AURORA Illinois 60504           | Nissan North America | NNA - Nissan  | Trade             | NNA NIT                      |     |